26 Jan 2021

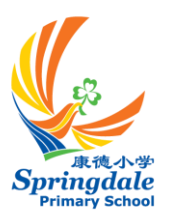

Dear Parents of Primary 1 Students

#### Singapore Student Learning Space (SLS)

As part of Ministry of Education's (MOE) commitment to nurture future-ready learners, an online learning platform known as the *Singapore Student Learning Space (SLS)* is made available to the students.

The SLS is an online platform with tools and curriculum-aligned resources for all students to learn at their own pace and collaboratively. With the SLS, students can take greater ownership of their learning and pick up skills and habits that prepare them for lifelong learning. Teachers will also use the SLS to complement classroom teaching and learning.

The SLS is collectively shaped by teachers and students. Taking into consideration their ideas and feedback on the resources and tools, the system is developed iteratively to stay dynamic and responsive.

Steps to login can be found in **Annex A.** Your child's username, password and other administrative information can be found on page 31 of the Student Handbook. We seek your understanding not to reset the password and answers to the security questions. This is so that our teachers can help your child when he/she faces login issue when he/she uses the SLS portal in school.

If you decide to reset the password or the answers to the security questions for your child's account, do ensure that the information is shared with him/her and recorded on page 31 of the Student Handbook. To perform a password reset, please follow the instructions in **Annex A1**.

In our effort to ensure that all students are able to access Singapore Student Learning Space (SLS) for home-based learning, the school seeks your assistance for the following:

- to key in an email address<sup>1</sup> for future password reset, and
- to verify the email keyed in using the verification code sent

You may follow these steps to key in an email address for self-serve password reset.

1. At the top right hand corner of any SLS. Click on the button followed by selecting Edit Profile.

| STUDENT<br>LEARNING SPACE                  |                                                 |                                                       | A (9)                                                                          |
|--------------------------------------------|-------------------------------------------------|-------------------------------------------------------|--------------------------------------------------------------------------------|
|                                            |                                                 |                                                       | e Lok Jianming Chris                                                           |
| 13 November 2019<br>Hello Lok Jianming Chr | is! What is your main focus today?              |                                                       | Edit Profile                                                                   |
|                                            |                                                 |                                                       | Logout                                                                         |
|                                            |                                                 |                                                       |                                                                                |
| Assigned                                   | in Progress                                     | Completed                                             | Sign up for Physics Olympiad                                                   |
|                                            | Newton's Laws                                   | Fractions - All Around Us                             |                                                                                |
|                                            | District of 16 National Art and 17 National Art |                                                       | Holiday Programmes<br>2. SLS Administrator<br>O DS Nov 2010;10 : 32 AM         |
|                                            |                                                 | Gravity<br>Startial on 28 November due on 10 hovember | English Homework Reminder<br>2. SLS Administratur<br>0. SS Nov 2019 DB : 44 AM |
|                                            |                                                 | © COMPLETED                                           | Holiday Homework                                                               |

<sup>1,2</sup> You may use either the email address or security questions to reset your child's password if it is forgotten.

Springdale Primary School 71 Anchorvale Link Singapore 544799 63157600 (O) 63153351 (F) www.springdalepri.moe.edu.sg springdale\_ps@moe.edu.sg

2. Follow the on-screen instructions to verify the email address. You may refer to **Annex B** for detailed instructions.

Should you have further queries, please feel free to call or email your child's Form Teacher.

We look forward to your support.

Yours sincerely Mdm Lee Shirui HOD/ICT

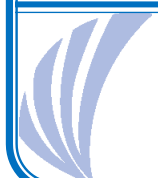

## Springdale Primary School

#### Annex A

#### Login to SLS

- 1. The Singapore Student Learning Space (SLS) is accessible through the internet browsers on either Windows PC, Mac, iPad or Android tablets (with screen size larger than 7 inches for good user experience).
- 2. SLS can be accessed from <a href="https://learning.moe.edu.sg">https://learning.moe.edu.sg</a>. The username and passwords are issued to your child separately.

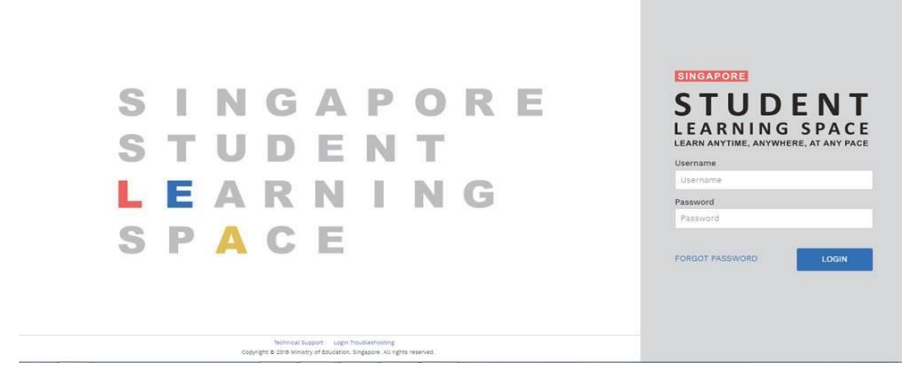

Fig. 1a: Login Page

3. Enter the username and password in the required field.

| SIN                                                                      | GAPORE                                                                                                    | SINGAPORE<br>STUDENT                                   |
|--------------------------------------------------------------------------|----------------------------------------------------------------------------------------------------|--------------------------------------------------------|
| Login to SLS at                                                          | Login username and password                                                                                                    | LEARNING SPACE<br>LEARN ANYTIME, ANYWHERE, AT ANY PACE |
| https://learning.moe.edu.sg                                              | Username:                                                                                                    | Username                                               |
| SINGAPORE                                                                | (first 5 Letter of Name + Last 4 digit & Letter in B/C)                                                                                                    | Username                                               |
| STUDENT                                                                  | If prompted to change password, please use the                                                                                                    | Password                                               |
| LEARNING SPACE                                                           | Term 1                                                                                                    | Password                                               |
| LEARN ANYTIME, ANYWHERE, AT ANY PAGE<br>Username<br>Username<br>Password | Term 2:<br>Term 3:<br>Term 4:                                                                                                    | FORGOT PASSWORD LOGIN                                  |
| Password                                                                 | Security questions and answers                                                                                                    |                                                        |
| FORGOT PASSWORD                                                          | Questions     Answers       1. What is your faxourite animal?     2. What is your faxourite colour?       3. What is your faxourite sport or hobby?     3. |                                                        |

Fig. 1b: Login details

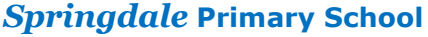

# FREQUENTLY ASKED QUESTIONS

#### Q1 : I have forgotten my username. What should I do?

The format of your user name is a combination of the first 5 characters of your Name, the last 4 digits and the letter of your NRIC/FIN/BC, e.g. (RACHE1234Z).

In rare cases, two or more students might share the same 10 characters. In such cases, their username may be affixed with a number, e.g. (RACHE1234Z\_01).

If you are still not sure of your username, please approach your teacher.

#### Q2: I have forgotten my password. What should I do?

You may contact your child's Form Teacher to request for a reset of password. In the event that you are unable to contact the teacher, please refer to **Annex A1**. Should you need to reset the password or the answers to the security questions for your child's account, do ensure that the information is related to your child.

#### Q3 : My account has been locked. What should I do?

Your account will be locked after <u>10 consecutive</u> attempts to log in with an incorrect password.

You may contact your child's form teacher to request for the school administrator to unlock the account. Alternatively, please call the SLS Helpdesk to unlock your account. You will need to answer the security questions to verify that you are the legitimate account holder.

# Q4 : I used the "Password Reset Link Method" but I cannot find my password reset email. What can I do?

If you cannot see the email in your inbox, it may be in the spam or junk email folder. It is also possible that you have not keyed in or verified the email address in SLS.

Note: The URL in the email will expire within 20 minutes. If the URL has expired, go to the login page and select "Forgot Password" to try again.

#### Q5: Can I change the security questions?

Students can log in to SLS to change the answers to their security questions. However, the questions are fixed.

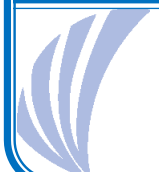

# Springdale Primary School

#### **Q6 : What are the Operating System and Browser Requirements for SLS?**

SLS is accessible through internet browsers on either Windows PC, Mac, iPad or Android tablets. For a good user experience, tablets should have a screen size of at least 7 inches. However, a small number of resources may not work on tablets due to missing plugins. Currently, SLS is not fully optimised to display on mobile phones even though users can access the system and resources. The recommended operating systems and browsers are:

| Operating System                        | Browser                                                                             |
|-----------------------------------------|-------------------------------------------------------------------------------------|
| Microsoft Windows 7 SP1 and Windows 8.1 | Google Chrome 64 and later                                                          |
| Microsoft Windows 10                    | <ul> <li>Google Chrome 64 and later</li> <li>Microsoft Edge 17 and later</li> </ul> |
| Mac OS X 10.9 and later                 | <ul><li>Safari 11 and later</li><li>Google Chrome 64 and later</li></ul>            |
| iOS 11 and later                        | Safari 11 and later                                                                 |
| Android 5 and later                     | Google Chrome 64 and later                                                          |
| ChromeOS                                | Google Chrome 64 and later                                                          |

#### Springdale Primary School

Annex A1

#### Password Reset Using Security Questions

Perform the following steps to reset password by using **Security Questions:** 

a. Click the "Forgot Password" button at the login page (refer to Fig. 2a).

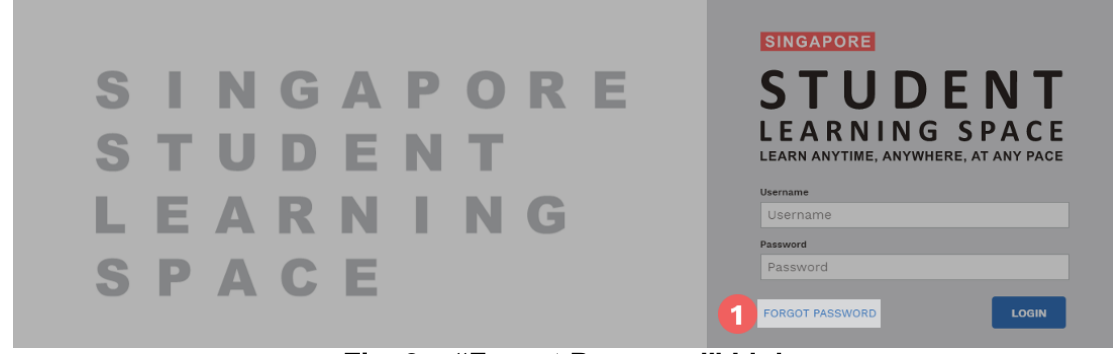

Fig. 2a: "Forgot Password" Link

b. You will need to enter your username (refer to Fig. 2b).

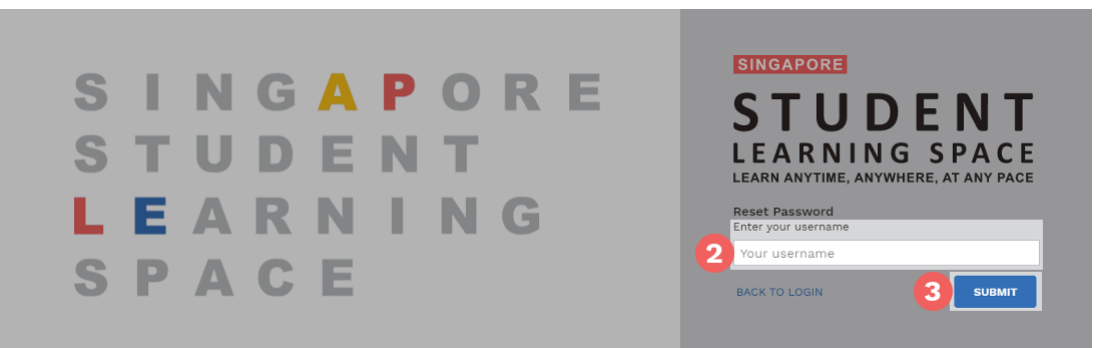

Fig. 2b: "Enter Your Username" Field

c. Select "Answer the Security Questions" and click Submit (refer to Fig. 2c).

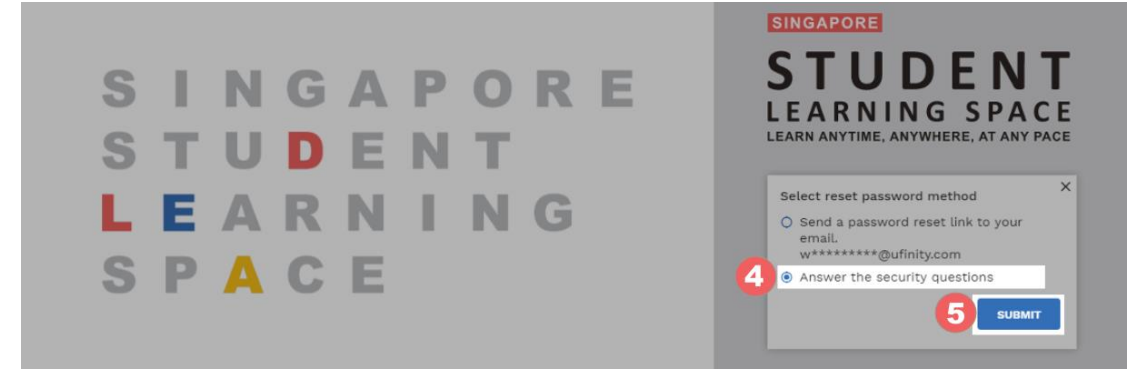

Fig. 2c: "Password Reset Link via Security Questions" Method

#### Springdale Primary School

d. In the "Security Questions" page, key in the answers to the security questions provided in Fig.1b (refer to Fig. 2d). Click Submit.

| Security Questions<br>Please answer the security questions to reset your password. |  |
|------------------------------------------------------------------------------------|--|
| What is xxxxxxx xxxxxxx?                                                           |  |
| 6                                                                                  |  |
| What is xxxxxxx xxxxxxx?                                                           |  |
|                                                                                    |  |
|                                                                                    |  |

Fig. 2d: "Security Questions" Page

If you have answered the security questions correctly, you will be brought to the **Reset Password** page (refer to Fig. 2e). You will need to enter the new password twice to confirm that you have entered it correctly. Then click **Submit**.

| ECONTRACTOR |                                                                                                  |
|-------------|--------------------------------------------------------------------------------------------------|
|             |                                                                                                  |
|             | Reset Password<br>Security question verification is successful, please key in your new password. |
| 8           | New Password                                                                                     |
|             | Confirm New Password                                                                             |
|             |                                                                                                  |
|             | SUBMIT                                                                                           |
|             |                                                                                                  |

Fig. 2e: "Reset Password" Page

- e. If your password was successfully reset, you will be brought to the SLS login page.
- f. If you have answered the questions incorrectly, you will be brought to the **Password Reset Unsuccessful** page (refer to Fig. 2f). Click on the **Retry** button to try again. You can attempt up to 6 times before your account is locked for security reasons.

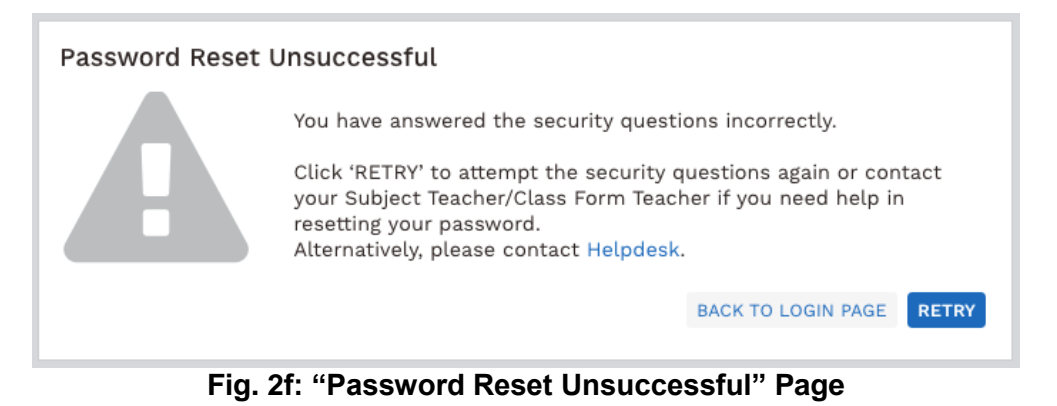

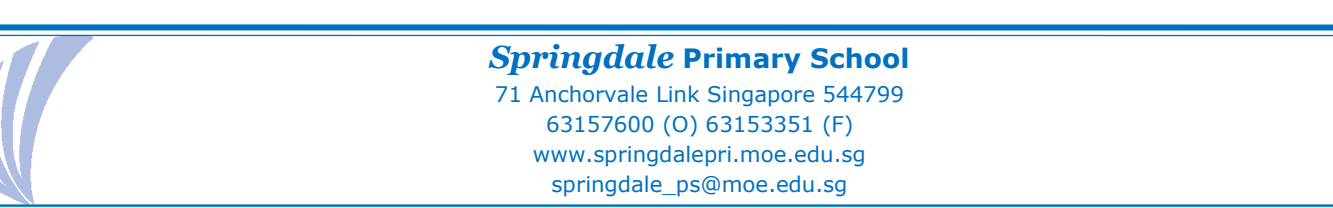

#### SLS Support for Home-based Learning

#### **School Operating Hours**

During school operating hours, students should contact the <u>School-based Helpline</u> for SLS queries including all SLS access matters such as password reset and unlocking of accounts, as well as queries about lesson assignments.

#### School-based Helpline: 6315 7600

Email: springdale\_ps@moe.edu.sg

#### Mondays - Fridays: 8:00 am - 4:00 pm

For other matters, students can email the SLS Helpdesk at <u>helpdesk@sls.ufinity.com</u>. When emailing the SLS Helpdesk, they should include their full name, name of school and form class.

#### **Non-School Operating Hours**

Students can only contact the **<u>SLS Helpdesk</u>** outside the school operating hours.

SLS Helpdesk: 6702 6513

Mondays - Fridays: 4:00 pm - 9:00 pm

Saturdays: 9:00 am - 9:00 pm

\*Closed on Sundays & Public Holidays

Alternatively, students can email the SLS Helpdesk at <u>helpdesk@sls.ufinity.com</u>. When emailing the SLS Helpdesk, they should include their full name, name of school and form class.

You may visit the SLS Login Troubleshooting page for responses to common issues:

https://static.learning.moe.edu.sg/UserGuide/login-troubleshooting.html#

| SINGAPORE<br>STUDENT<br>LEARNING SPACE<br>LEARNING SPACE<br>LEARNING SPACE<br>LEARNING SPACE<br>LEARNING SPACE                                                                                                    |                                                                                                    |  |
|----------------------------------------------------------------------------------------------------|----------------------------------------------------------------------------------------------------|--|
| Scenario #1: I forgot my password         Step 1: You can self-reset password using Password Reset Link         Preset "Password Reset Email Address" (under 'My Profile' page) for this to work. Remember to click on the password reset link sent to your email?         Step 2: You can self-reset password by Answering Security Questions         Preset answers to the "Security Questions" (under 'My Profile' page) for this to work         Preset answers to the "Security Questions" (under 'My Profile' page) for this to work         Step 3: Ask your Form / Subject Teacher to reset your password         Step 4: Contact SLS Helpdesk to reset your password | Scenario #2: I forgot my username         Step 1: Get help from the SLS Login Troubleshooting page         Step 2: Ask your Form / Subject Teacher for your username         Step 3: Contact SLS Helpdesk for your username         Scenario #3: I am no longer able to login<br>after many failed attempts         Step 1: Try self-help to reset your password first         Step 2: Ask your Form/Subject Teacher to reset your password         Step 3: Contact SLS Helpdesk to reset your password |  |
| Go to SLS Login Troubleshooti<br>If you can't find your answers there,<br>Please get ready answers to y<br>helpdesk@sls.ufinity.com                                                                                                    | ng Page for self-help tips!<br>you can contact SLS Helpdesk.<br>our Security Questions.<br>6702 6513<br>(Mon-Fri: 9am-9pm, Sat: 9am-3pm)                                                                                                    |  |

Springdale Primary School 71 Anchorvale Link Singapore 544799 63157600 (O) 63153351 (F) www.springdalepri.moe.edu.sg springdale\_ps@moe.edu.sg

#### **Providing Feedback**

You are encouraged to use the feedback feature in the system to provide your views on the learning resources and your experience with the system. The Feedback button can be found at the bottom left of the website (refer to **Fig. 4a**).

| UDENT<br>RNING SPACE                                       |                                             |                                             |                                                                    |
|------------------------------------------------------------|---------------------------------------------|---------------------------------------------|--------------------------------------------------------------------|
| 13 September 2019<br>Hello <b>Adeline</b> ! What is your 1 | main focus today?                           |                                             | Please select                                                      |
|                                                            |                                             | Find Assignments Q                          | Announcements                                                      |
| Assigned                                                   | In Progress                                 | Completed                                   | (Reminder) Survey to be completed                                  |
| P5-ART-2 ART<br>Bubble Tea mania                           | PS-ART-2 ART<br>Bubble Tea mania            | PS-ART-2 ART<br>Questions                   | <ul> <li>Tan Seng Kwang</li> <li>13 Sep 2019 11 : 15 AM</li> </ul> |
| Started on 13 September due on 20 September                | Started on 13 September due on 20 September | Started on 10 September due on 12 September | Tan Seng Kwang<br>3 13 Sep 2019 11 : 07 AM                         |
| PS-ART-2 ART<br>Questions                                  |                                             | Group test<br>Lesson example                | Oral revision  Adeline  13 Sep 2019 09 : 31 AM                     |
| Started on 12 September due on 19 September                | _                                           | Started on 10 September due on 12 September | Sept holidays                                                      |
| Group test<br>Questions                                    |                                             |                                             | asdf                                                               |
| Started on 12 September due on 19 September                | _                                           |                                             | 0 12 Sep 2018 03 : 23 PM                                           |
| New Group 2019<br>See Think Wonder                         |                                             |                                             | SLS Administrator<br>12 Sep 2019 01 : 59 PM                        |
| Started on 11 September due on 18 September                |                                             |                                             | a SLS Administrator                                                |

Fig. 4a: Providing feedback on the learning resources and system

Key in your contact details and the nature of your feedback in the **Feedback Form** (refer to **Fig. 4b**) and click "**Send Feedback**".

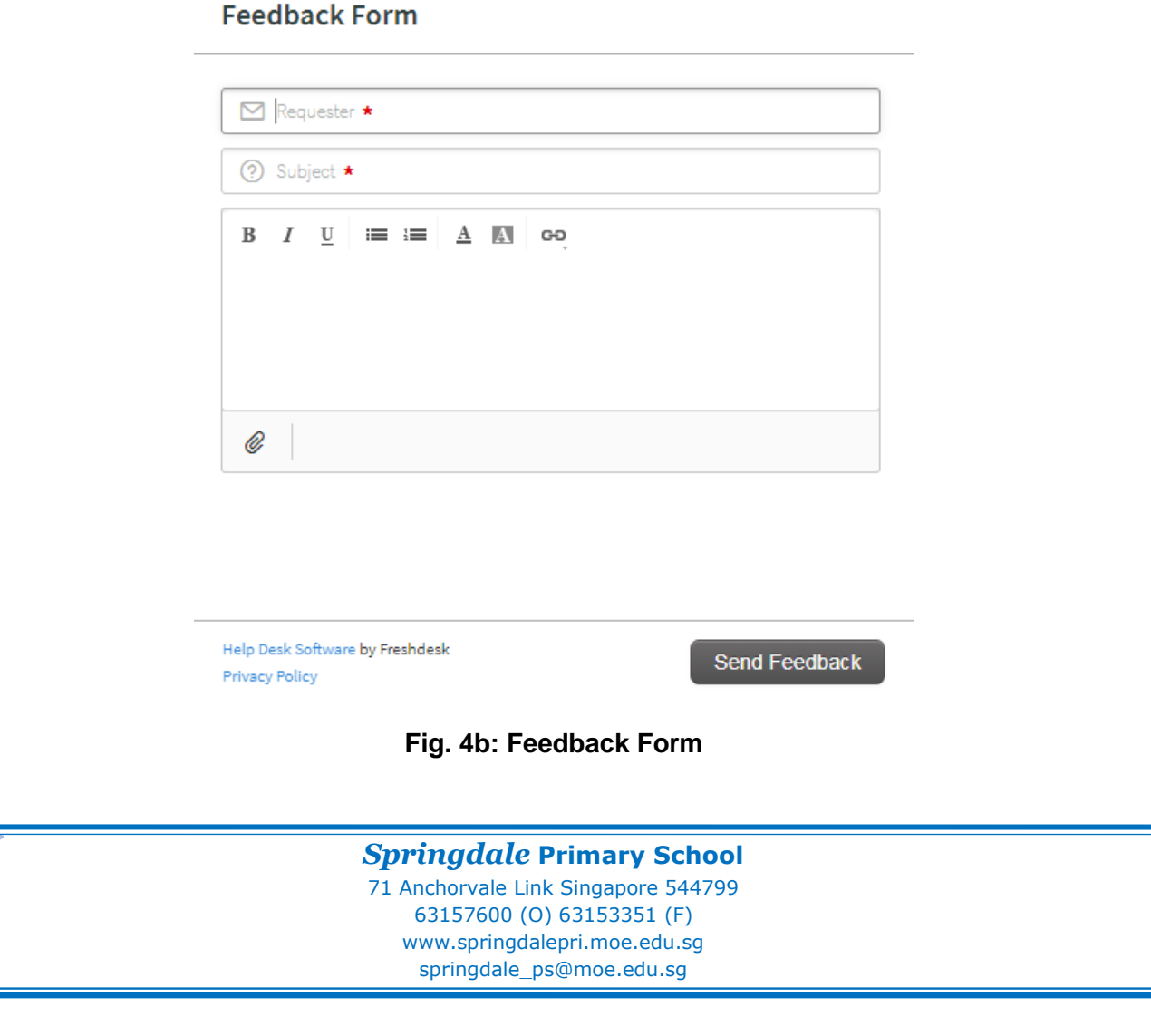

#### Annex B

#### Steps to ensure availability of self-help reset of SLS password

**STEP 1:** Go to SLS login page: https://learning.moe.edu.sg. Log in with the User ID and password previously provided.

#### STEP 2: Key in and verify an email address for password reset.

You should set a password reset email address in your profile. This will allow you to reset your password through a password reset link if you forget it.

#### To set your password reset email address:

|                                               |                                           |                                           | A (                                                                     |
|-----------------------------------------------|-------------------------------------------|-------------------------------------------|-------------------------------------------------------------------------|
|                                               |                                           |                                           | e Lok Jianming Chris                                                    |
| 13 November 2019<br>Hello Lok Jianming Chris! | What is your main focus today?            |                                           | Edit Profile                                                            |
|                                               |                                           |                                           | Logout                                                                  |
|                                               |                                           | Find Assignments Q                        | Announcements                                                           |
| Assigned                                      | In Progress                               | Completed                                 | Sign up for Physics Olympiad                                            |
|                                               | Newton's Laws                             | Fractions - All Around Us                 | <ul> <li>Grace</li> <li>05 Nov 2019 10 : 54 AM</li> </ul>               |
|                                               | started on 10 November due on 17 November | started on DR November due on 10 November | Holiday Programmes                                                      |
|                                               |                                           | CONFLETED                                 | <ul> <li>SLS Administrator</li> <li>DS Nov 2019 10 : 32 AM</li> </ul>   |
|                                               |                                           | Gravity                                   | English Homework Reminder                                               |
|                                               |                                           | Started on 03 November due on 10 November | <ul> <li>SLS Administrator</li> <li>05 Nov 2019 08 : 44 AM</li> </ul>   |
|                                               |                                           | COMPLETED                                 | Holiday Homework                                                        |
|                                               |                                           |                                           | SLS Administrator<br>0 05 Nov 2019 09 : 44 AM                           |
|                                               |                                           |                                           | Updating of overseas trips during the holid                             |
|                                               |                                           |                                           | <ul> <li>Grace</li> <li>03 Nov 2019 06 : 13 PM</li> </ul>               |
| No Assignments                                |                                           |                                           | Last day of school                                                      |
|                                               |                                           |                                           | <ul> <li>Lok Jianming, Chris</li> <li>03 Nov 2019 05 : 49 PM</li> </ul> |

0

1. On the top right corner of any SLS page, click on the button

followed by selecting Edit Profile.

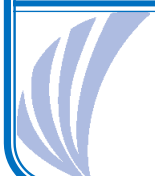

#### Springdale Primary School

| dit Profile                                       |                                                                                                    |
|---------------------------------------------------|----------------------------------------------------------------------------------------------------|
| assword Security Questions Email Address          |                                                                                                    |
| et an email address for password-related matters. | Emoil Address                                                                                              |
| mail Address                                      | Email Address                                                                                              |
| leonard_cooper@email.com                          | A verification code will be sent to the email address<br>provided. You may also check your spam/junk mail. |
| SAVE                                              | You might also like to take the opportunity to update your answers to the Security Questions               |
|                                                   |                                                                                                    |

- 2. On the Edit Profile page, click the Email Address tab.
- 3. In the "Email Address" field, enter your email address.
- 4. Click Save.
- 5. An email with a verification code will be sent to your email address.

|                                     |                                                                                                    | 4                                                                       |
|-------------------------------------|----------------------------------------------------------------------------------------------------|-------------------------------------------------------------------------|
| Edit Profile<br>Password Security   | Please check your email for the verification code.<br>You may also check your spam/junk mail.                               |                                                                         |
| Set an email addre<br>Email Address | If you do not receive the verification code via email in<br>the next 2 minutes, please click 'Resend Verification<br>Code'. | 155                                                                     |
| moe00117t@mail                      | Verification Code                                                                                                    | code will be sent to the email address                                  |
|                                     | Verification Code                                                                                                    | i may also check your spam/junk mail.                                   |
|                                     | CANCEL                                                                                                    | to like to take the opportunity to update your<br>ne Security Questions |
|                                     | RESEND VERIFICATION CODE                                                                                                    |                                                                         |

6. Enter the verification code into the pop up box.

|          | STUDENT<br>LEARNING SPACE                 | 🔮 You have verified your email address. 🗙 |  |
|----------|-------------------------------------------|-------------------------------------------|--|
| $\equiv$ | Edit Profile                              |                                           |  |
| A        | Editional                                 |                                           |  |
|          | Password Security Questions Email Address |                                           |  |

7. Once verification is successful, a message will appear at the header. The verified email address will also be displayed in the "Email Address" field in subsequent log-ins.

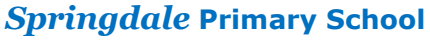

Note: You must verify the email address before you can use it to reset your password.

While it is not a must to enter an email address, as this is the easiest and fastest method to reset your SLS password should you forget what it is.

A notification will appear to remind you each time you log in if an email has not be entered and verified.

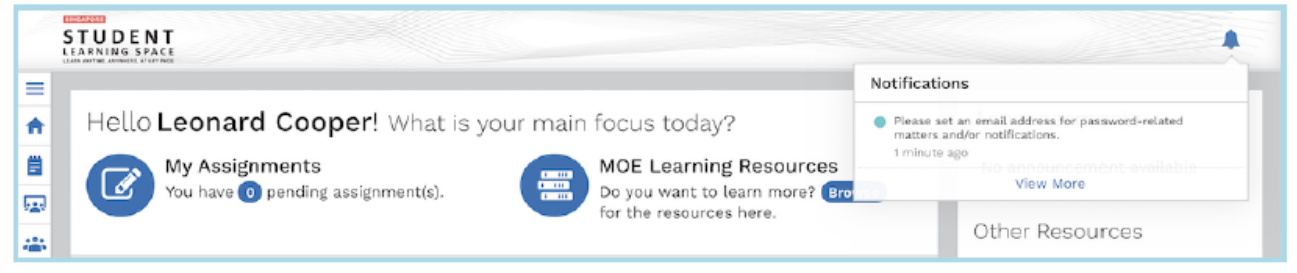

### Springdale Primary School